# <u>多軸同時設定用 ティーチングBOX (型名:CTA-43)</u>

## 取扱説明書(全機能編)

Document No. SXE-00180 B

<u>Ver. 1.1</u>

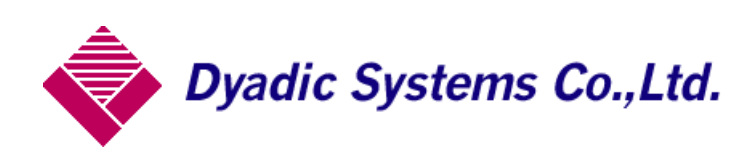

## <u>目 次</u>

| 1.  | . 多軸同時設定用 ティーチングBOX(型名:CTA-43)概要 | 4            |
|-----|----------------------------------|--------------|
|     | 1. 1. 特徴                         | 6            |
|     | 1. 2. 動作モード                      | 6            |
|     | 1. 3. 接続方法                       | 6            |
|     | 1. 4. 軸番号の変更方法                   | 7            |
| 2.  | . 操作パネルキーとLEDの機能及び名称             | 8            |
| 3.  | . 操作方法:【 カンタンモード 】               | 10           |
|     | 3. 1. 共通操作                       | 11           |
|     | 3. 2.位置教示/手動                     | 12           |
|     | 3. 3. 位置数値入力                     | 12           |
|     | 3. 4. 速度数値入力                     | 12           |
|     | 3. 5. 押付力数値入力(但し、押付モードのみ有効)      | 13           |
|     | 3. 6. 加速度数值入力                    | 13           |
| 4.  | . 応用操作 1:【 ショウサイ モード 】           | 13           |
|     | 4. 1. 共通操作                       | 14           |
|     | 4. 2. 位置教示/手動                    | 15           |
|     | 4. 3. 位置数值入力                     | 15           |
|     | 4. 4. 速度数值入力                     | 16           |
|     | 4.5. 押付力数値入力(但し、押付モードのみ有効)       | 16           |
|     | 4. 6. 加速度数值入力                    | 16           |
|     | 4.7.加速時最大加速の有効/無効                | 17           |
|     | 4.8.相対位置決め動作(インクリメンタル動作)         | 17           |
|     | 4.9.位置決め完了検出幅                    | 18           |
|     | 4. 10. サーボゲイン                    | 18           |
| 5   | - 応用操作 2 ・ 【 パラメータ モード 】         | 19           |
| ••• | 5. 1. 共诵操作                       | 20           |
|     | 5. 2. 原占復帰方向設定                   | 21           |
|     | 5 3 ストロークリミットエンド設定               | 21           |
|     | 5 4 ゾーン設定領域の後退端側                 | 21           |
|     | 5 5 ジーン設定領域の前進端側                 | 22           |
|     | 5.6. 直占復倡時の加速度                   | 22           |
|     | 5.7.インターロックキャンセルモードの設定           | 22<br>99     |
|     |                                  | ۲۲<br>مرد می |
|     | 5. 6. [10] [法]                   | 23           |
|     | 3. 3. 你点復滞庆り里UQL                 | Z3           |
|     | 3. ⅠU. 押竹馴作時の迷度設正                | 23           |

| 6. | 参考資料                          | 24 |
|----|-------------------------------|----|
|    | 6. 1. ティーチングBOX(CTA-43)の状態遷移図 | 24 |

#### 1. 多軸同時設定用 ティーチング BOX (型名: CTA-43) 概要

**多軸同時設定用 ティーチングBOX (CTA-43)**は 複数軸(最大8台)のダイアディックシステムズ製メカシ リンダ や サーボモータ と接続して、位置や速度の設定や編集を 同時 に行うことができる、ハンディ タイプのデータ設定ツールです。詳細は次項からの説明に譲りますが、概要を説明します。

(1) 軸番号の設定

複数軸にティーチングする場合は、事前準備として ティーチングBOX (CTA-43) と メカシリンダ(又は、サーボモータ)を 1 軸づつ接続 して、個別に軸番号(0軸、1軸、・・)を設定する必要があります。同じ軸番号の設定はいけません。

CTA-43 Ver.\*\*\* **電源オン後、軸番号の** 

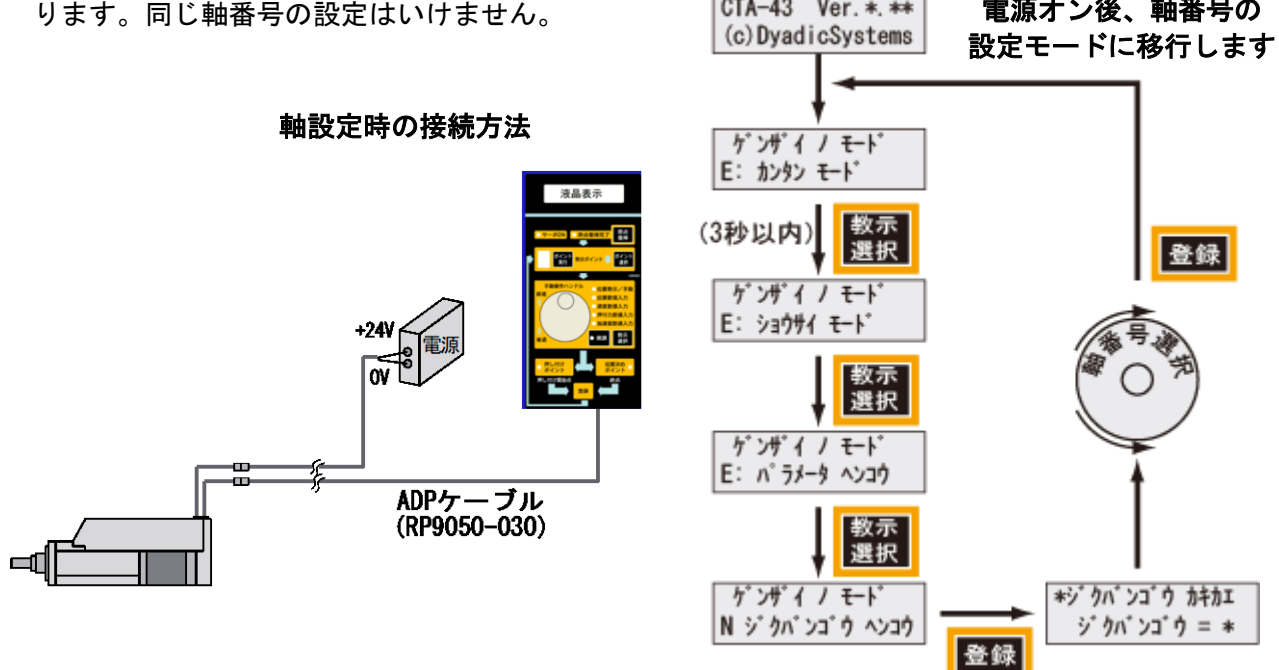

(2) 軸番号設定後、多数軸を接続します

軸番号を設定すれば、識別が可能になりますので、ADPケーブル、コネクタ変換機、SIOケーブル を 使用して各軸を ティーチングBOX に接続します

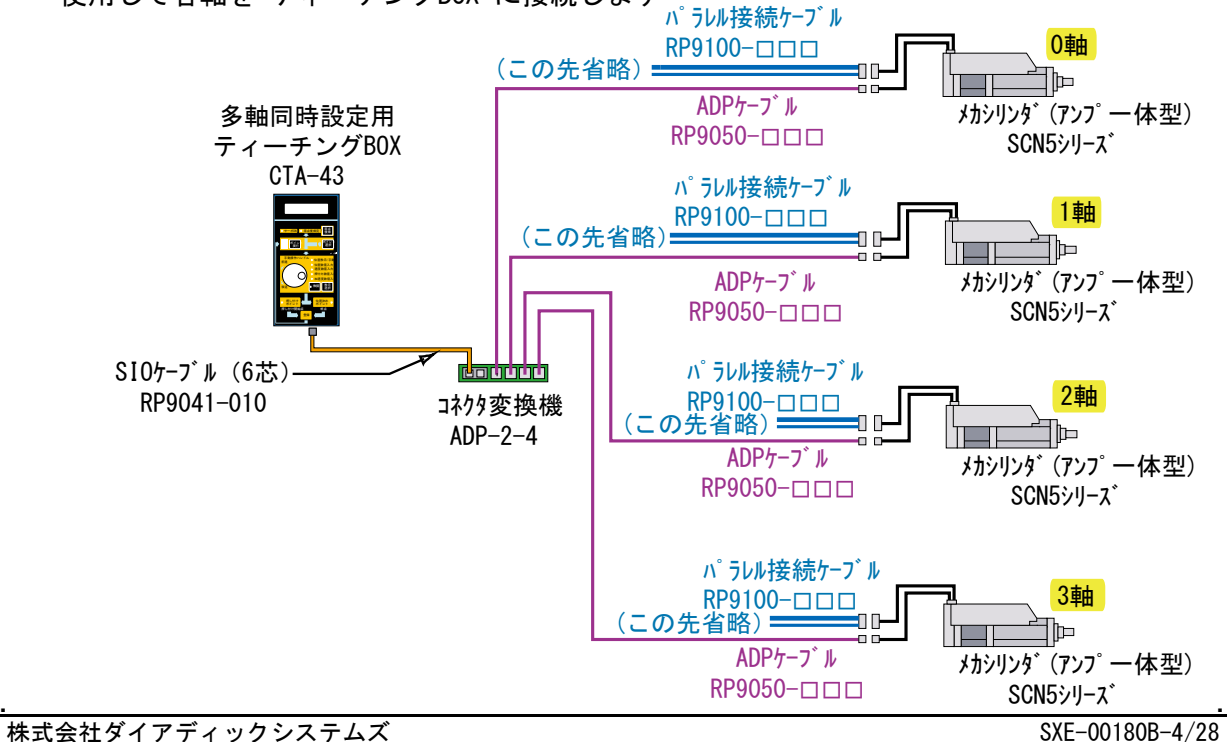

## (3) ポイントデータの教示

電源を入れると、最初は「0軸」の設定になりますが全軸同時に動作、設定になります。 設定手順を簡単に説明すると

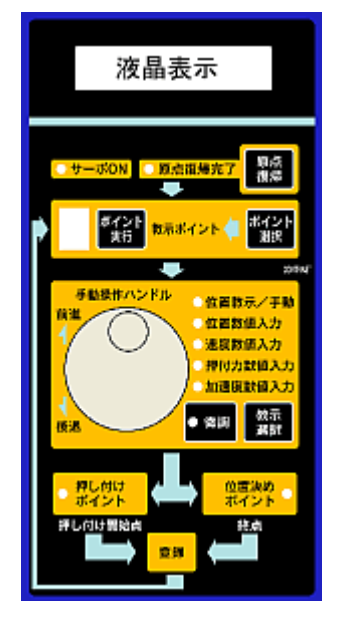

(3)-1. 【原点復帰】ボタン で原点復帰します。

(3)-2. 設定するポイント番号を【ポイント選択】ボタン で選択します。
 (3)-3. 位置決め動作の場合は【位置決めポイント】ボタン を、

押付動作の場合は【押し付けポイント】ボタン を設定します。 (3)-4.【教示選択】ボタン で、設定する項目を選択します。 (3)-5.手動操作ハンドル を回して設定し、【登録】ボタン で確定します。 (3)-6.以下、(3)-3 ~(3)-6 を繰り返して必要なデータを設定します。

(4) 教示軸の変更

教示する軸番号の変更方法は、【ポイント選択】ボタン と【登録】ボタン で変更します。 【ポイント選択】ボタンを押して、「教示ポイント番号」を変更していくと、最大ポイント番号「F」 の後 「キョウジジク キリカエ」 0<sup>1 キョウジジ ク キリ加エ</sup> キョウジジク キリカエ」 10 キョウジ ジ ク キリ加 キョウジ ジ ク = 0 号を変更して、【登録】ボタン で設定して下さい

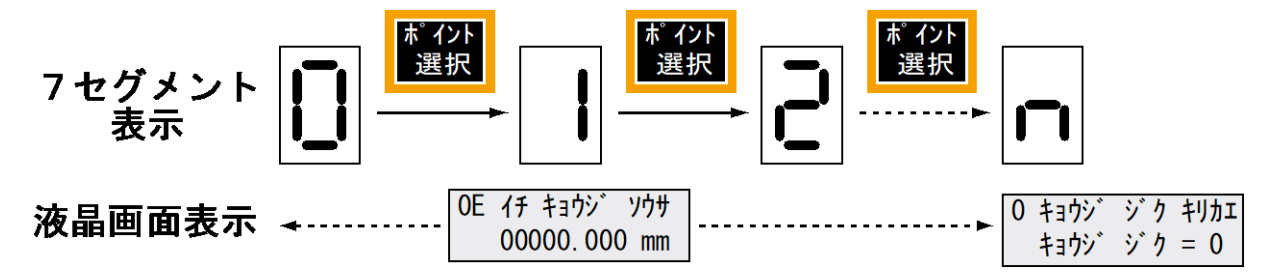

#### 1. 1. 特徴

基本的な操作はパネル面表示通りに操作すればデータの設定、変更が可能です。メカシリンダに電源が 入っていても、自由にケーブルの抜き差し可能でワークを見ながらのティーチング、即実行動作ができ、 従来の時間をかけた調整から開放されます。

また、このティーチングBOX (CTA-43) は、多数軸のメカシリンダへの 同時ティーチング が可能です。

#### 1.2.動作モード

このメカシリンダの動作としては大きくわけて、【位置決めモード】と【押付けモード】の2つの動作 モードがあります。

【位置決めモード】は設定した位置で停止、【押付けモード】は設定した位置がワーク直前の押付開始 位置になります。

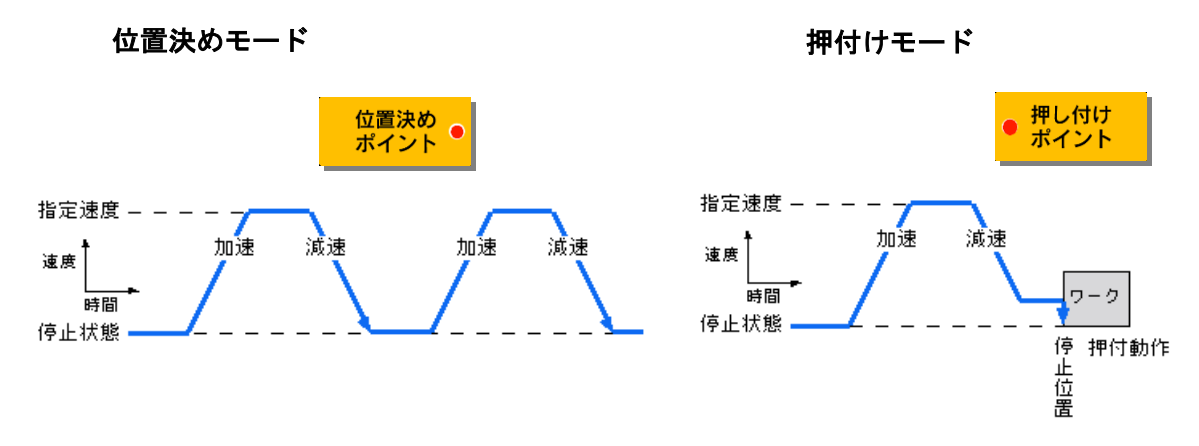

接続されている複数の メカシリンダM へのティーチングは、全て同時に設定・変更されます。

#### 1.3.接続方法

メカシリンダ単体の場合は CTA-43 と ADPケーブル (CTA-43付属品、型名: RP9050-010) で直接、接続 出来ます。多数軸の場合は、コネクタ変換機(型名: ADP-2-4) を使用して接続します。 メカシリンダの電源が入っている状態からでも、電源が入っていない状態からでも接続可能です。

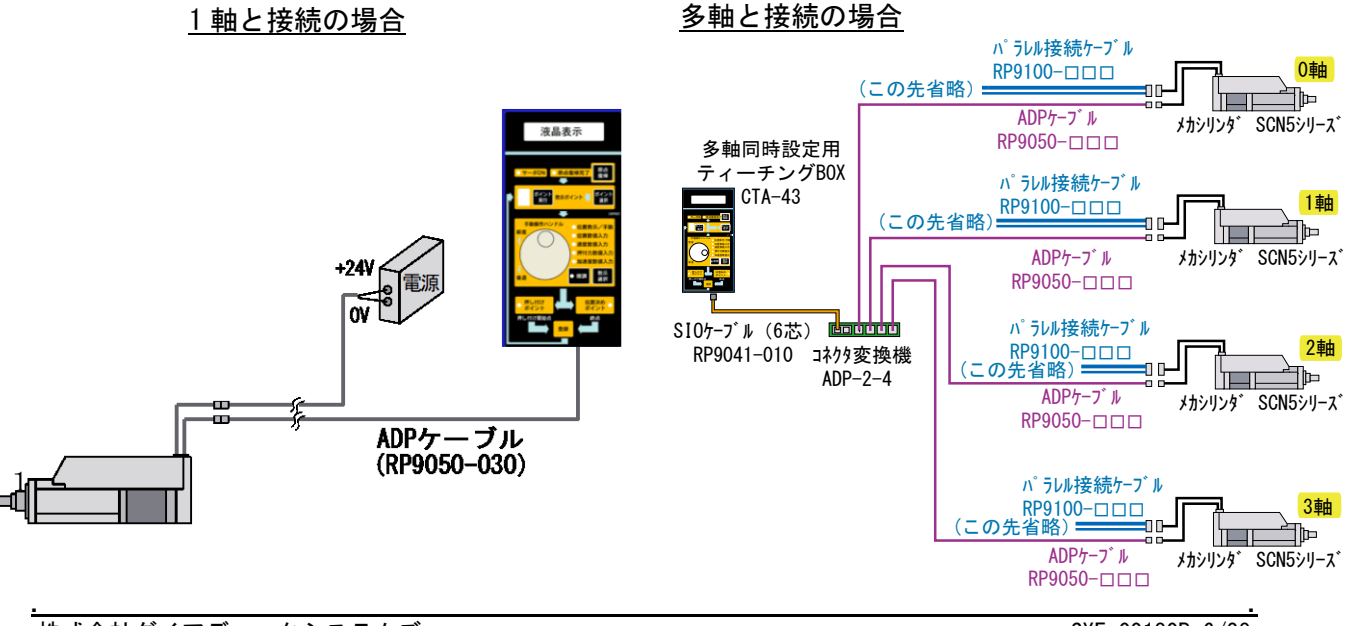

株式会社ダイアディックシステムズ

SXE-00180B-6/28

## 1. 4. 軸番号の変更方法

メカシリンダの軸番号変更は、必ず1軸づつ接続して行います。

電源オン後、液晶画面が【E:カンタンモード】になりましたら、3秒以内に【 教示選択 】ボタン を 3回押して、【 軸番号変更モード 】に変更、【登録】ボタン で【 軸番号変更モード 】を確定、ダイ ヤルを回して軸番号を変更、【登録】ボタン 確定して下さい。

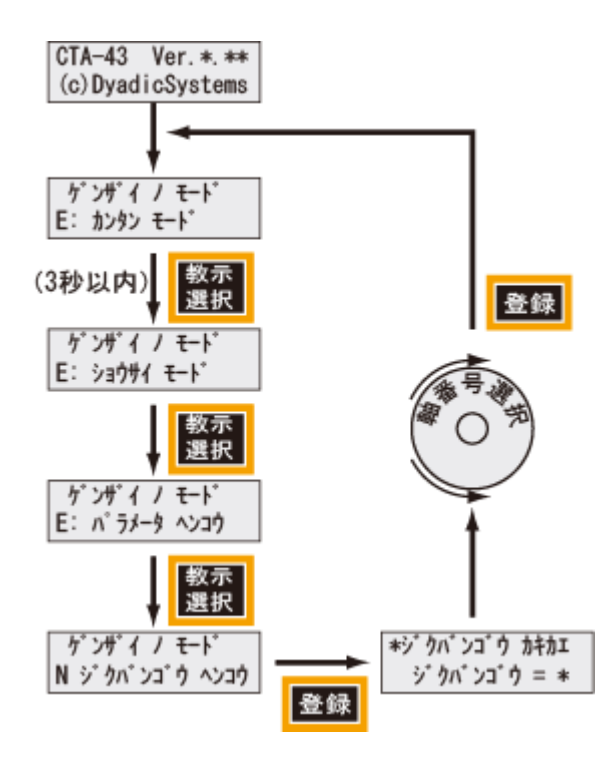

## 2. 操作パネルキーとLEDの機能及び名称

操作パネル上の各キーの機能と名称を以下に示します。()内が文中で用いる名称となります。

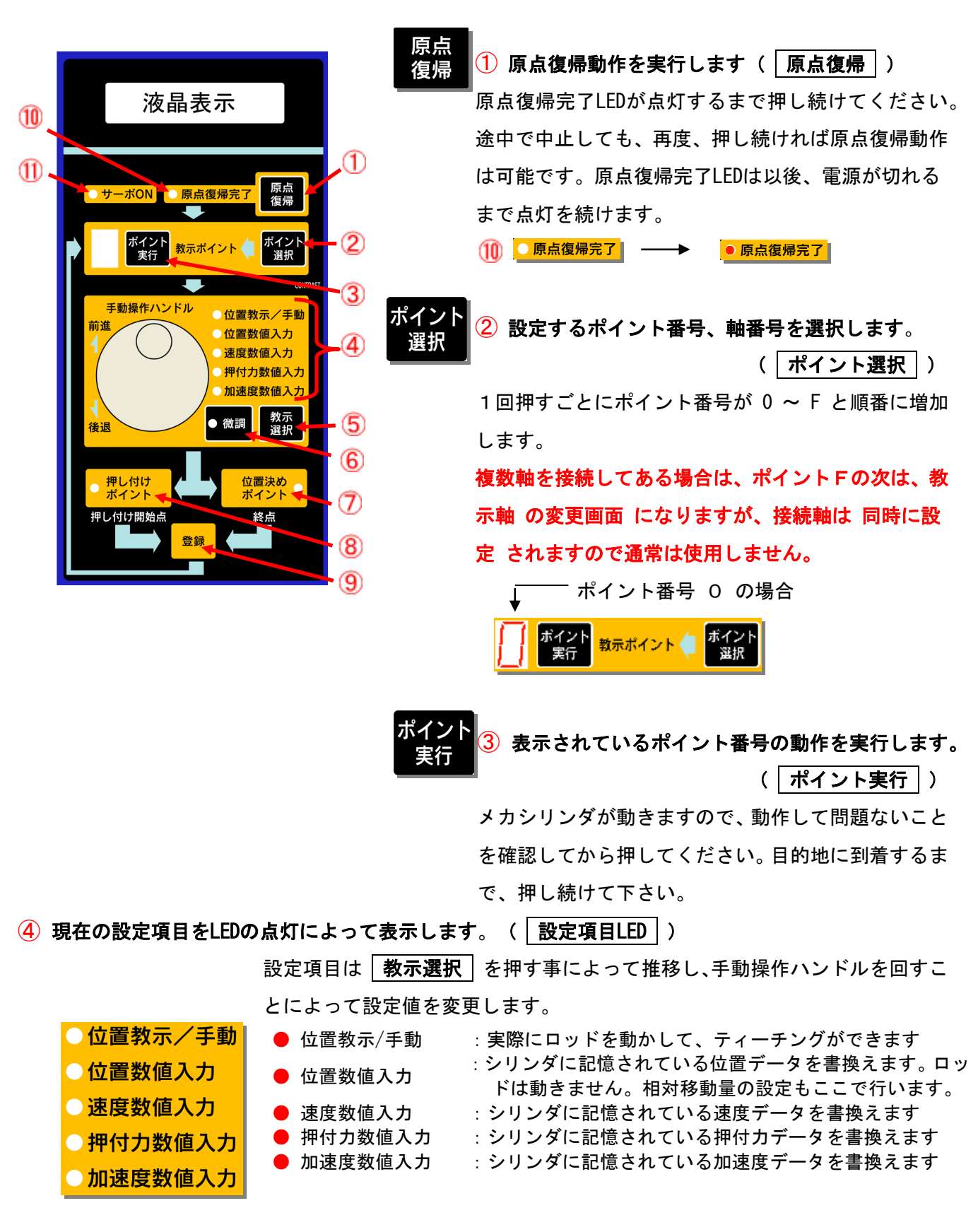

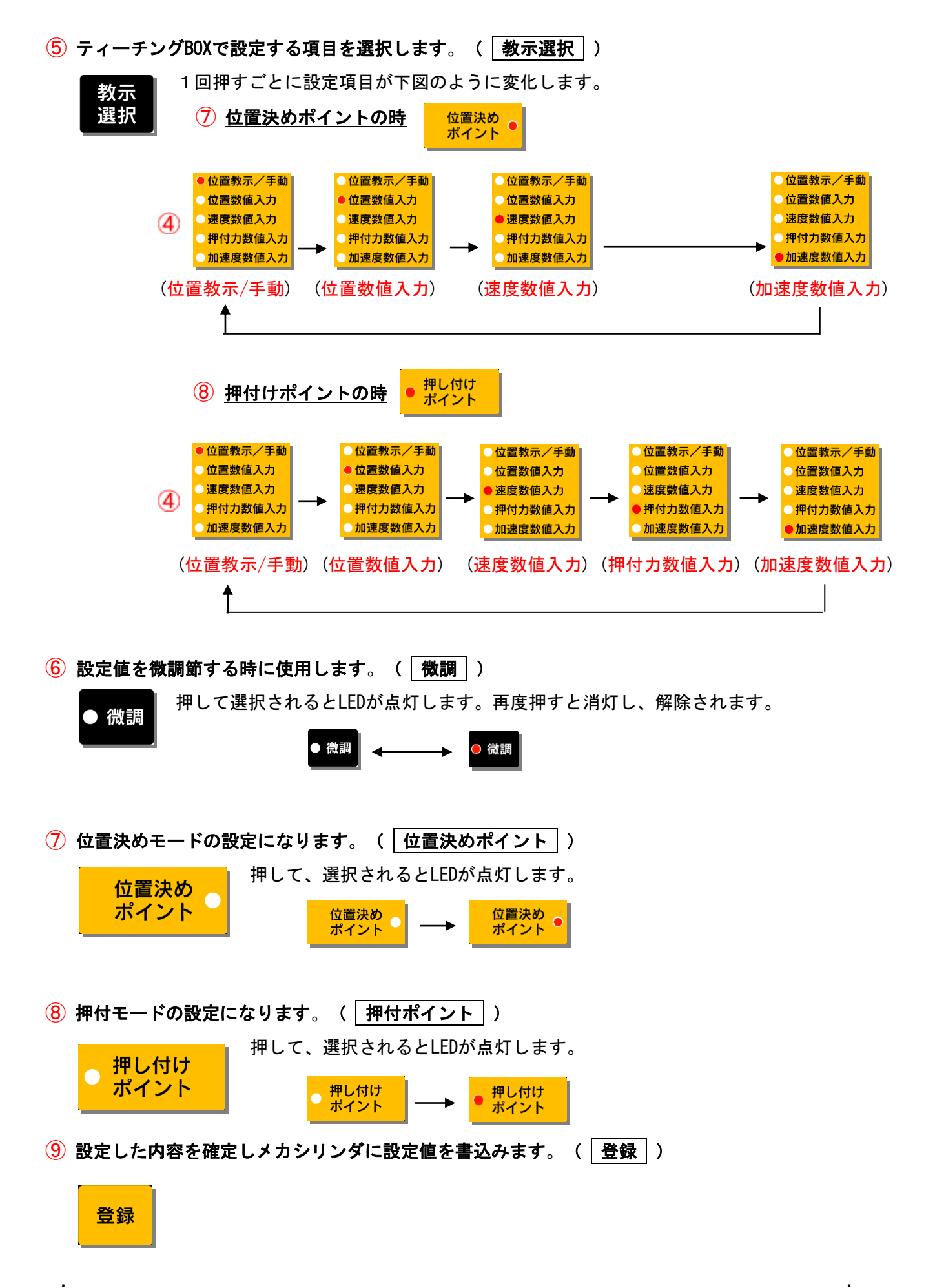

株式会社ダイアディックシステムズ

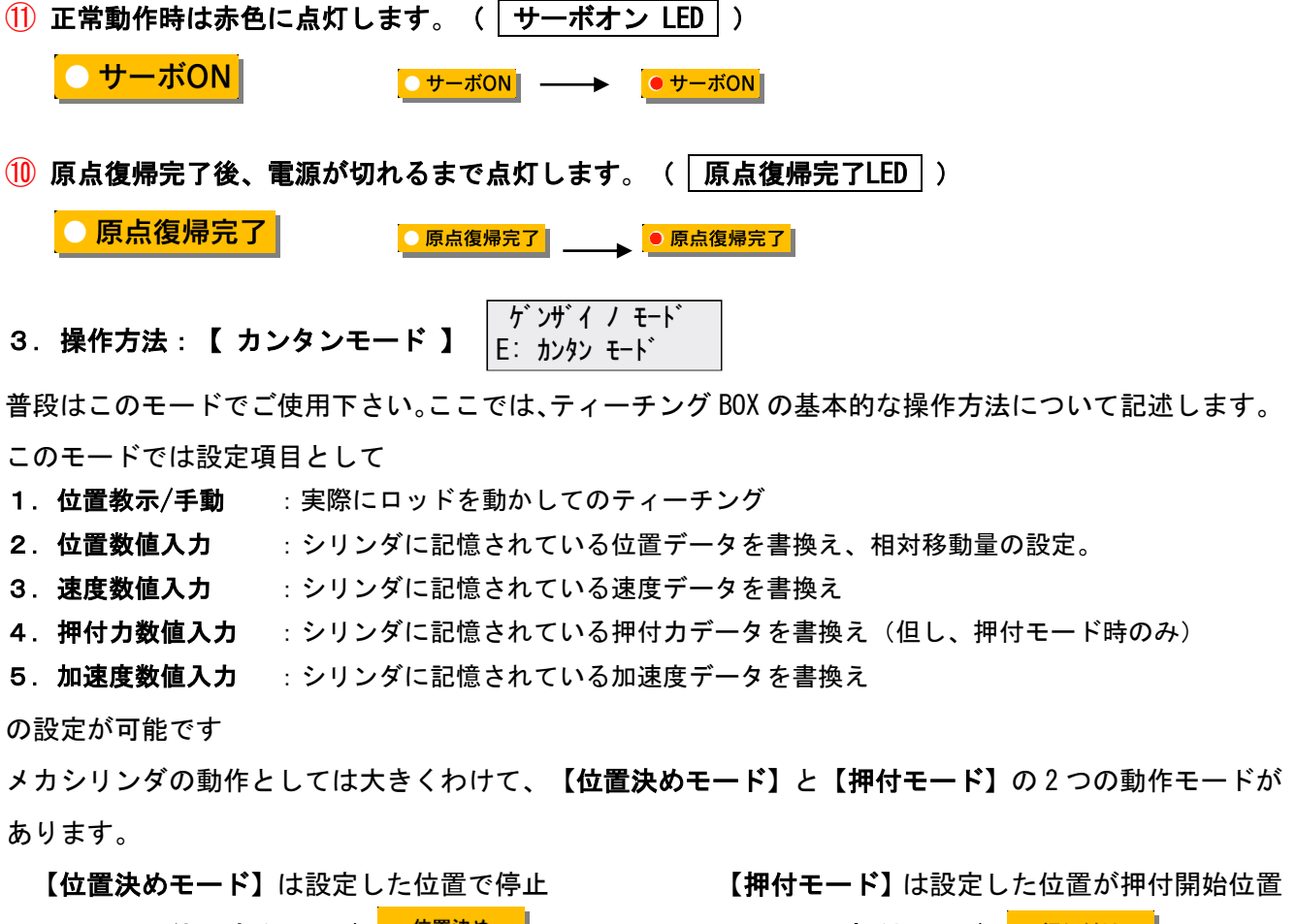

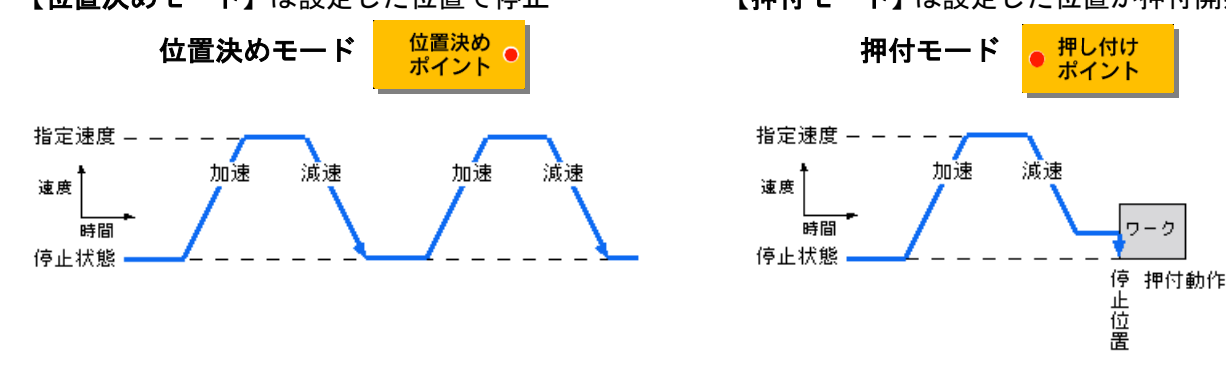

設定するデータの項目は 教示選択 で選択します。LED の点灯個所がデータ設定可能な項目で、 **教示選択** を 1 回押すごとに LED の点灯個所が推移し、設定するデータの項目が変更されます。

| <ul> <li>○位置教示/手動</li> <li>○位置数値入力</li> </ul>                   | ● 位置教示/手動<br>● 位置数値入力                                              | : 実際にロッドを動かしてのティーチングができます<br>: シリンダに記憶されている位置データ、相対移動量を設定                                    |
|-----------------------------------------------------------------|--------------------------------------------------------------------|----------------------------------------------------------------------------------------------|
| <ul> <li>●速度数値入力</li> <li>●押付力数値入力</li> <li>●加速度数値入力</li> </ul> | <ul> <li>● 速度数値入力</li> <li>● 押付力数値入力</li> <li>● 加速度数値入力</li> </ul> | します<br>: シリンダに記憶されている速度データを書換えます<br>: シリンダに記憶されている押付カデータを書換えます<br>: シリンダに記憶されている加速度データを書換えます |

注意

設定したポイント番号の動作確認後、再度データ変更をする場合は、 **ポイント選択** を 16 回押して、 新たに同じポイント番号を再設定してください。

## 3. 1. 共通操作

- メカシリンダにティーチング BOX を接続し、電源を入れてください。
   電源がすでに入っているメカシリンダに接続しても構いません。
- 2. 電源投入後、または ADP ケーブル 接続後、約3秒で サーボオンLED が点灯します。

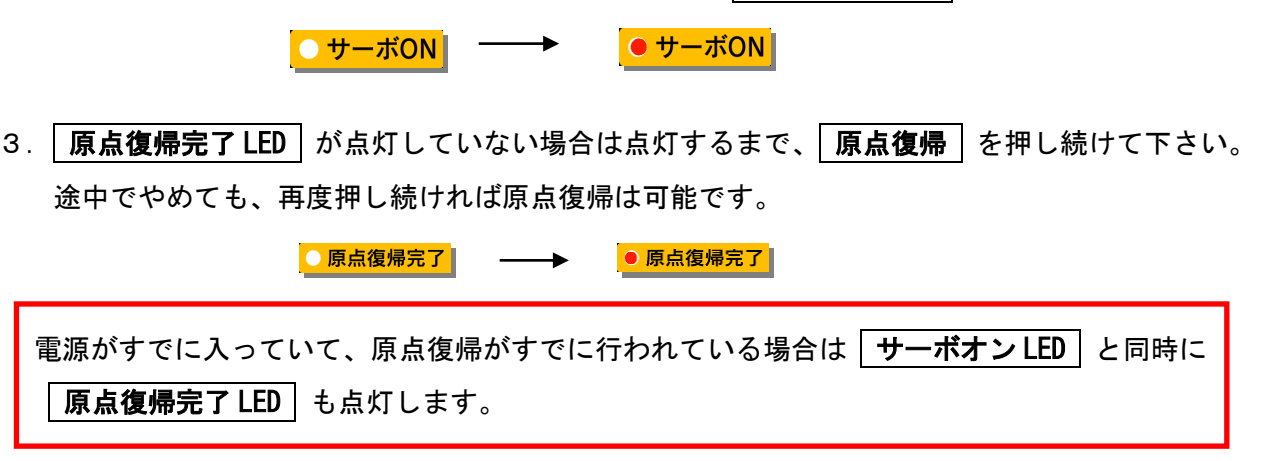

- ポイント選択 を押してポイント番号(0 ~ F の内の1つ)を選択してください。
   押し続けると連続してポイント番号が変化します。
- 5.【位置決めモード】か【押付モード】のどちらかの動作モードを選択して下さい。

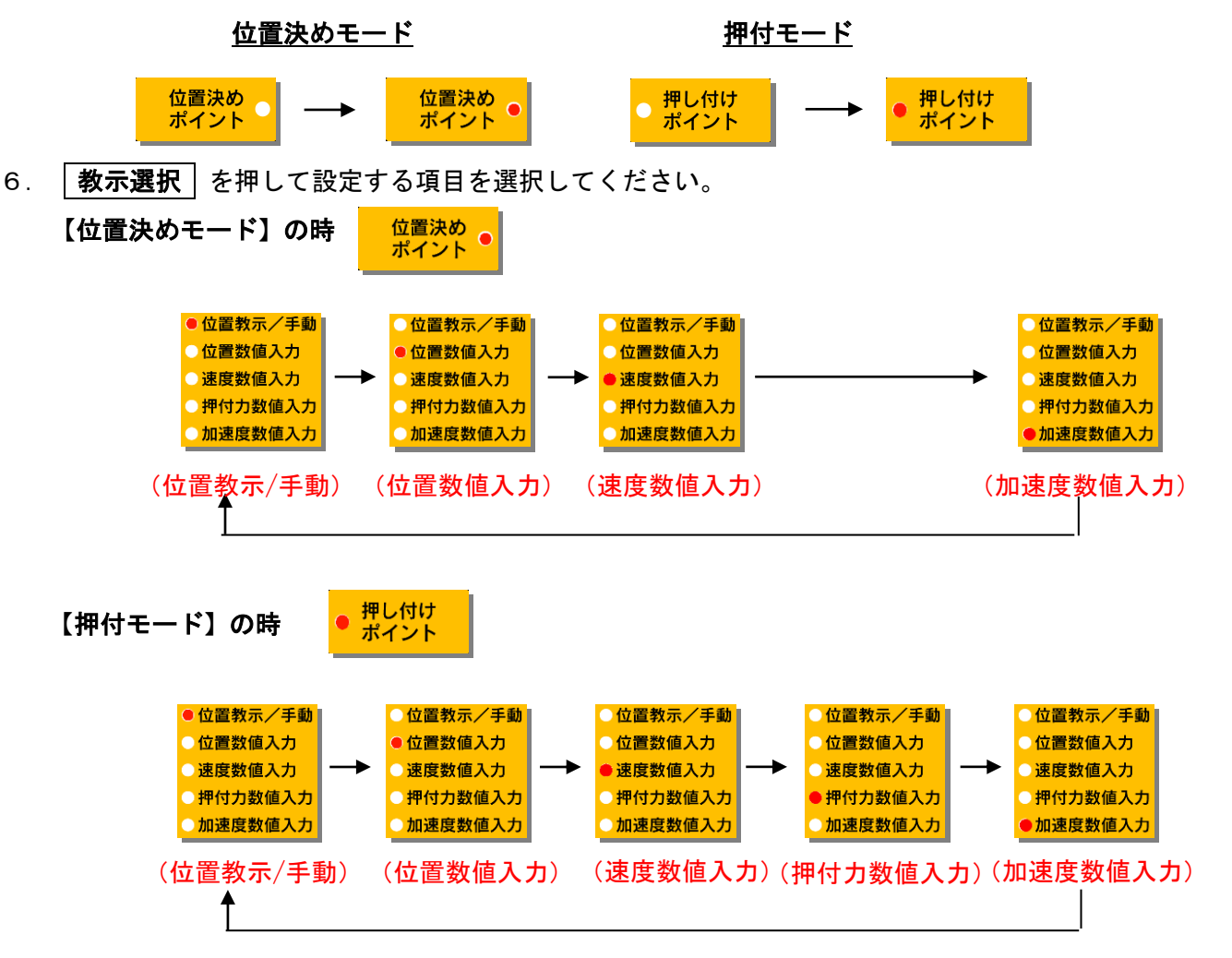

- 3.2.位置教示/手動
   \*E イチ キョウジ ソウサ 00000.000 mm
  - 手動操作ハンドルを回しながらメカシリンダを希望する位置まで動かしてください。液晶画面は 原点からの距離表示になっています。原点復帰方向が縮む方向の場合は伸びる方向が「マイナス 座標」に、原点復帰方向が伸びる方向の場合は縮む方向が「プラス座標」になります。 微調節したい場合は 微調 を押してから手動操作ハンドルを回転させると、メカシリンダの最小設定単 位での位置決め設定が可能になります。
  - メカシリンダを希望する位置まで動かしたら
     登録
     を押してください。メカシリンダが現在の
     ロッド位置を記憶します。
  - 3-(1).現在のポイント番号で、さらに他のデータを設定したい場合は 教示選択 を押して、 項目を選択して下さい。
  - 3-(2). 他のポイント番号で、データを設定する場合は ポイント選択 を押してポイント番号 を選択してくだい。
- **3. 3. 位置数値入力** \*E おり イチ シュウセイ -00000.000 mm
  - 手動操作ハンドルを回しながら液晶画面に表示された位置データを変更して下さい(メカシリン ダは動きません)。原点からの距離表示になっています。相対移動量を設定する場合は、この 位 置数値入力 で設定して下さい。微調節したい場合は 微調 を押してから手動操作ハンドルを回 転させると、最小単位での位置設定が可能になります。
  - 2. 位置データを設定したら 🛛 登録 🕇 を押してください。メカシリンダがデータを記憶します。
  - 3-(1).現在のポイント番号で、さらに他のデータを設定したい場合は **教示選択** を押して、 項目を選択して下さい。
  - 3-(2).他のポイント番号で、データを設定する場合は ポイント選択 を押してポイント番号 を選択してくだい。
- **3. 4. 速度数値入力** \*E ソクド ニュウリョク 0050.0 mm/sec
  - 1. 手動操作ハンドルを回しながら液晶画面に表示された最高速度を設定して下さい。微調節したい 場合は 微調 を押してから手動操作ハンドルを回転させると、最小設定単位での速度設定が可 能になります。
  - 2. 最高速度を設定したら 登録 を押してください。メカシリンダがデータを記憶します。
  - 3-(1).現在のポイント番号で、さらに他のデータを設定したい場合は **教示選択** を押して、 項目を選択して下さい。
  - 3-(2). 他のポイント番号で、データを設定する場合は ポイント選択 を押してポイント番号 を選択してくだい。

- \*E オシッケリョクニュウリョク 3.5.押付力数値入力(但し、押付モードのみ有効)
  - 1. 手動操作ハンドルを回しながら液晶画面に表示された押付力を設定して下さい。ロッドが伸びる 方向に押付ける場合は「マイナス パーセント(%)」で、ロッドが縮む方向で押付ける場合は「プ ラス パーセント(%)」で 設定します。なお、押付力数値入力においては 微調 を押しても メカシリンダの最小設定単位は変わりません。

033 %

- 2. 押付力を設定したら | 登録 | を押してください。メカシリンダがデータを記憶します。
- 3-(1).現在のポイント番号で、さらに他のデータを設定したい場合は**|教示選択**|を押して設 定に必要な項目を選択して下さい。
- 3-(2).他のポイント番号で、データを設定する場合は | ポイント選択 | を押してポイント番号 を選択してくだい。
- \*E カソクト゛ニュウリョク 3. 6. 加速度数值入力 0.522 G
  - 1. 手動操作ハンドルを回しながら液晶画面に表示された加速度を設定して下さい。微調節したい場 合は | 微調 | を押してから手動操作ハンドルを回転させると、最小単位での加速度設定が可能に なります。
  - 2.加速度を設定したら 🛛 登録 🕇 を押してください。メカシリンダがデータを記憶します。
  - 3-(1).現在のポイント番号で、さらに他のデータを設定したい場合は**|教示選択**|を押して設 定に必要な項目を選択して下さい。
  - 3・(2).他のポイント番号で、データを設定する場合は | ポイント選択 | を押してポイント番号を 選択してくだい。
- ゲンザイノモート 4.応用操作 1:【 ショウサイ モード 】 D: ショウサイ モート

【 ショウサイ モード 】でも、【位置決めモード】と【押付モード】の2の動作モードがあるのは前項 と変わりませが、前項と同じ下記の設定項目

- 1. 位置教示/手動 : 実際にロッドを動かしてのティーチング
- 2. 位置数値入力 : シリンダに記憶されている位置データを書換え、相対移動量を設定します
- :シリンダに記憶されている速度データを書換え 3. 速度数値入力
- :シリンダに記憶されている押付カデータを書換え(但し、押付モード時のみ) 4. 押付力数值入力
- 5. 加速度数值入力 :シリンダに記憶されている加速度データを書換え
- を | 登録 | で書き込むと、あらたに | 教示選択 | で、下記6から9の選択・設定が可能です。
- 6. 加速度最大加速の有効/無効 :加速時に負荷条件に応じた最大加速度の設定/解除
- 7. 相対位置決め動作の設定/解除 :相対位置決めの設定/解除
- 8. 位置決め完了幅の変更 : 位置決め完了幅の設定・変更
- 9. サーボゲインの変更 : サーボゲインの設定・変更

## 4. 1. 共通操作

- メカシリンダにティーチング BOX を接続し、電源を入れてください。電源がすでに入っているメカシリンダに接続しても構いません。
- 2. 電源投入後、又はケーブル接続後、液晶画面が

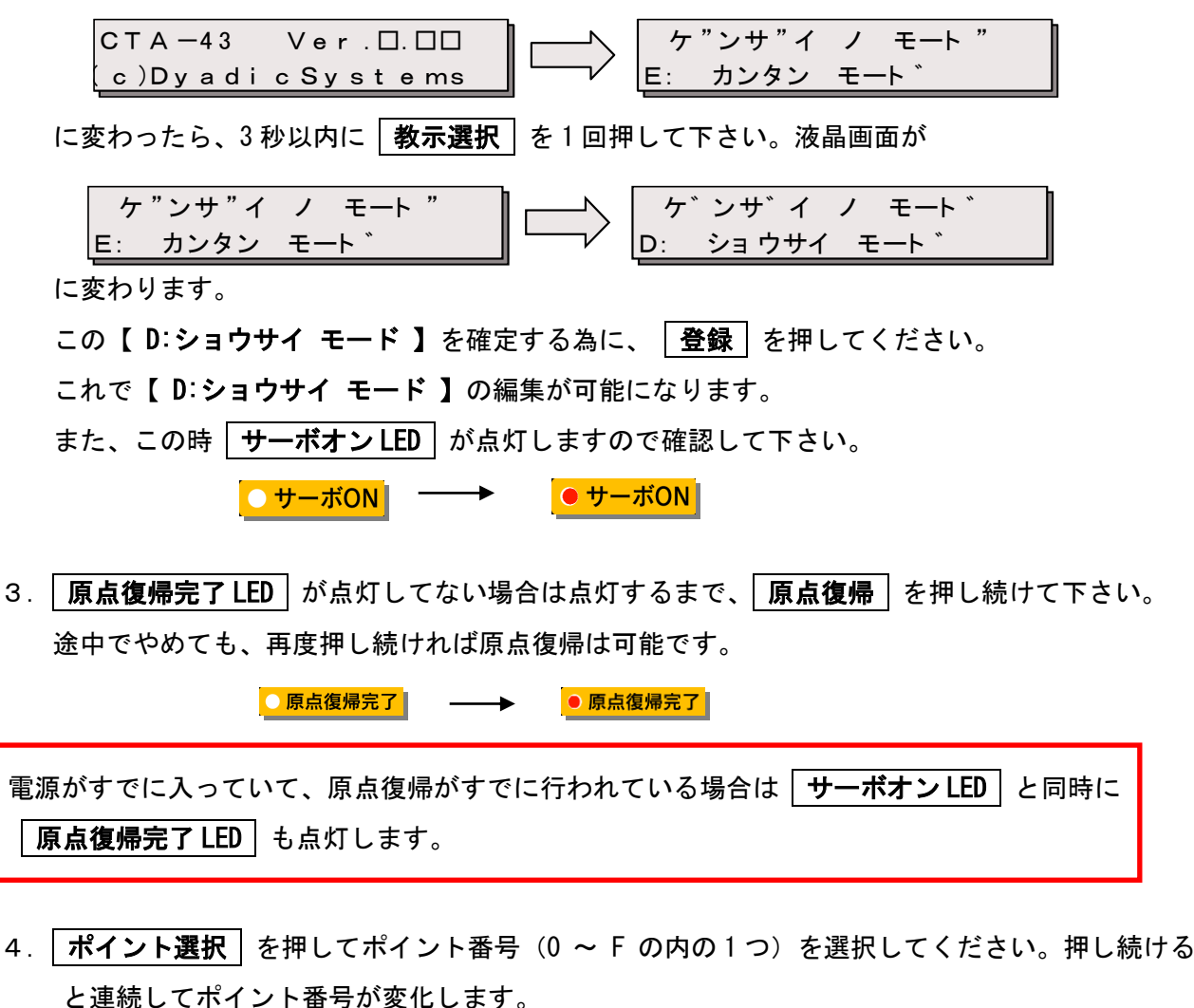

5. 【位置決めモード】か【押付モード】のどちらかの動作モードを選択して下さい。

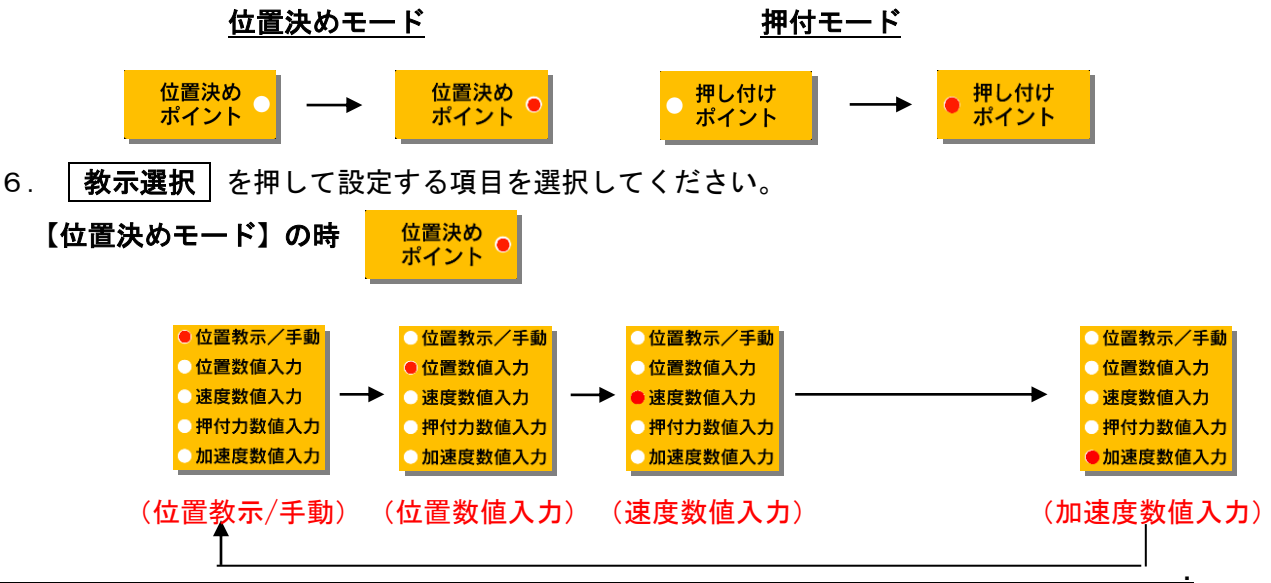

株式会社ダイアディックシステムズ

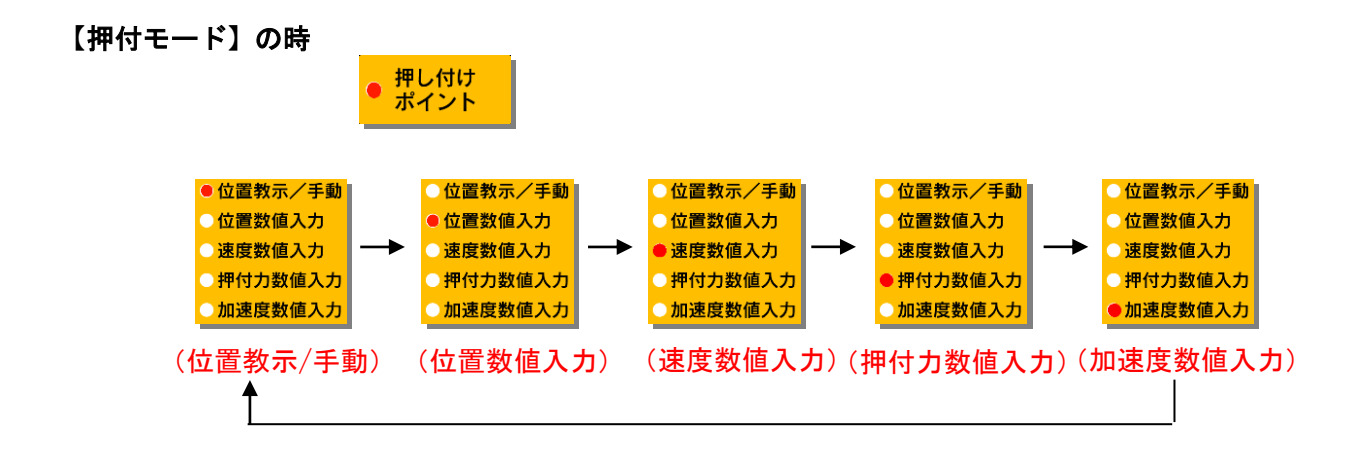

- 4.2.位置教示/手動
   \*D イチ キョウジ ソウサ 00000.000 mm
  - 手動操作ハンドルを回しながらメカシリンダを希望する位置まで動かしてください。液晶画面は 原点からの距離表示になっています。原点復帰方向が縮む方向の場合は伸びる方向が「マイナス 座標」に、原点復帰方向が伸びる方向の場合は縮む方向が「プラス座標」になります。 微調節したい場合は 微調 を押してから手動操作ハンドルを回転させると、メカシリンダの最小設定単 位での位置決め設定が可能になります。
  - メカシリンダを希望する位置まで動かしたら
     登録
     を押してください。メカシリンダが現在の
     ロッド位置を記憶します。
  - 3-(1).現在のポイント番号で、さらに他のデータを設定したい場合は **教示選択** を押して、 項目を選択して下さい。
  - 3-(2). 他のポイント番号で、データを設定する場合は ポイント選択 を押してポイント番号 を選択してくだい。

 

 4.3.位置数値入力
 \*D おり イチ シュウセイ -00000.000 mm

- 手動操作ハンドルを回しながら液晶画面に表示された位置データを変更して下さい(メカシリン ダのロッドは動きません)。原点からの距離表示になっています。相対移動量を設定する場合は、
   この位置数値入力で設定して下さい。微調節したい場合は 微調 を押してから手動操作ハン ドルを回転させると、最小単位での位置設定が可能になります。
- 2. 位置データを設定したら 🛛 登録 🕇 を押してください。メカシリンダがデータを記憶します。
- 3-(1).現在のポイント番号で、さらに他のデータを設定したい場合は**教示選択**を押して、 項目を選択して下さい。
- 3-(2). 他のポイント番号で、データを設定する場合は ポイント選択 を押してポイント番号 を選択してくだい。

- 4. 4. 速度数値入力
   \*D ソクド ニュウリョク 0050.0 mm/sec
  - 1. 手動操作ハンドルを回しながら液晶画面に表示された最高速度を設定して下さい。微調節したい 場合は 微調 を押してから手動操作ハンドルを回転させると、最小設定単位での速度設定が可 能になります。
  - 2. 最高速度を設定したら 🛛 登録 🛛 を押してください。メカシリンダがデータを記憶します。
  - 3-(1).現在のポイント番号で、さらに他のデータを設定したい場合は **教示選択** を押して、 項目を選択して下さい。
  - 3-(2).他のポイント番号で、データを設定する場合は ポイント選択 を押してポイント番号 を選択してくだい。
- 4. 5. 押付力数値入力(但し、押付モードのみ有効) \*D オシツケリョクニュウリョク 033 %
  - 手動操作ハンドルを回しながら液晶画面に表示された押付力を設定して下さい。<u>ロッドが伸びる</u> 方向に押付ける場合は「マイナス パーセント(%)」で、ロッドが縮む方向で押付ける場合は「プ <u>ラス パーセント(%)」で 設定します。</u>なお、押付力数値入力においては 微調 を押しても メカシリンダの最小設定単位は変わりません。
  - 2. 押付力を設定したら 登録 を押してください。メカシリンダがデータを記憶します。
  - 3-(1).現在のポイント番号で、さらに他のデータを設定したい場合は **教示選択** を押して設 定に必要な項目を選択して下さい。
  - 3-(2). 他のポイント番号で、データを設定する場合は ポイント選択 を押してポイント番号 を選択してくだい。
- 4. 6. 加速度数値入力
   \*D カソクド ニュウリョク

   0. 522 G
  - 手動操作ハンドルを回しながら液晶画面に表示された加速度を設定して下さい。微調節したい場合は 微調 を押してから手動操作ハンドルを回転させると、最小単位での加速度設定が可能になります。
  - 2.加速度を設定したら **| 登録 |** を押してください。メカシリンダがデータを記憶します。
  - 3-(1).現在のポイント番号で、さらに他のデータを設定したい場合は **教示選択** を押して設 定に必要な項目を選択して下さい。
  - 3-(2). 他のポイント番号で、データを設定する場合は ポイント選択 を押してポイント番号 を選択してくだい。

#### 4.7.加速時最大加速の有効/無効

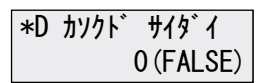

この機能を有効にすると下図のように急加速・緩減速が可能になります。加速時のみ常に負荷条件に 応じた最大加速度で加速し、減速時の加速度は、加速度指令値に従います。

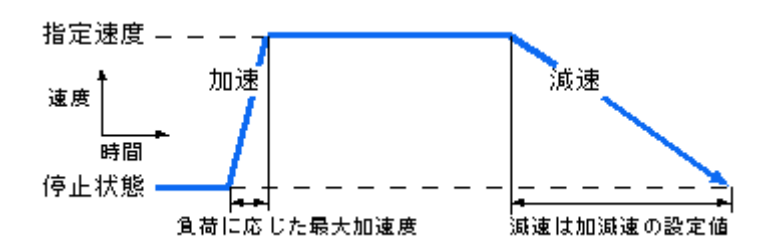

- 1. 手動操作ハンドルを前進方向に回すと 1 (TRUE) で、設定加速度に関わらず、加速時のみ最大加 速度で加速します。後退方向に回すと 0 (FALSE) になり、設定加速度で加速・減速をします。
- 2. 設定をしたら 🛛 登録 🕇 を押してください。メカシリンダがデータを記憶します。
- 3-(1). 位置教示/手動の項目にもどります。現在のポイント番号で、さらにデータを設定したい 場合は **教示選択** を押して設定に必要な項目を選択して下さい。
- 3-(2). 他のポイント番号で、データを設定する場合は **ポイント選択** を押してポイント番号 を選択してください。
- 4.8.相対位置決め動作(インクリメンタル動作)

\*D ソウタイ イチキ゛メ 0(FALSE) \*D ソウタイ イチキ゛メ 1(TRUE)

\*D カソクド サイダイ

1 (TRUE)

この機能を有効にすると相対移動(インクリメンタル動作、又は ピッチ動作)となり、現在位置か ら指定した距離を移動させることができます。繰返すことで 16 点以上の等ピッチ間隔での位置決め が可能です。 速度

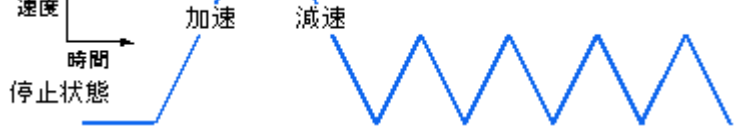

- 1. 手動操作ハンドルを前進方向に回すと 1(TRUE) で相対位置決め動作有効、後退方向に回すと 0(FALSE) になり、相対位置決め動作無効(絶対位置決め動作)になります。
- 2. 相対位置決め動作を有効にしたら **登録** を押してください。メカシリンダがデータを記憶しま す。
- 3. 教示選択 を押して【位置数値入力】を選択して、手動操作ハンドルで相対移動量を設定して 下さい。プラス(+)数値の時はロッドが縮む方向へ動き、マイナス(-)数値の時はロッドが 伸びる方向へ動きます。
- 4. 相対位置決めの移動量を設定したら **| 登録 |** を押してください。データを記憶します。
- 5. 再度、加速時最大加速の有効/無効画面になりますが、無視して 登録 を押してください。
- 6-(1).現在のポイント番号で、さらにデータを設定したい場合は **教示選択** を押して設定に 必要な項目を選択して下さい。
- 6-(2).他のポイント番号で、データを設定する場合は ポイント選択 を押してポイント番号 を選択してください。

#### 4. 9. 位置決め完了検出幅 \*D イチギメカンリョウハバ 00000.030 mm

位置決め動作の動作完了を検出する時に用いる、目標位置と現在位置の差の許容値です。検出幅を大 きく設定し、メカシリンダが停止する前に位置決め完了 (PFIN) 信号が ON になるようにして、次の 動作を指令すれば移動中の速度変更が可能になります。

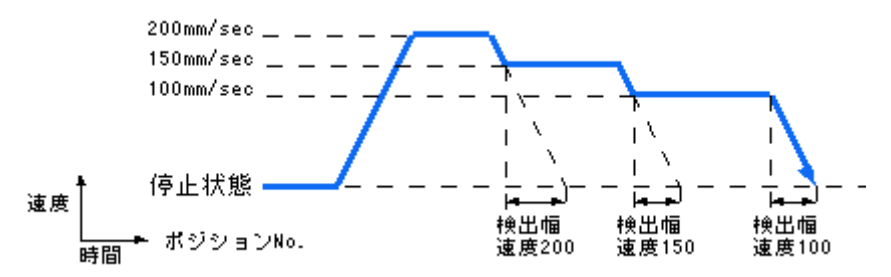

- 1. 手動操作ハンドルを回しながら液晶画面に表示された、目標位置からの許容値(検出幅)を設定 して下さい。微調節したい場合は 微調 を押してから手動操作ハンドルを回転させると、メカ シリンダの最小単位での位置設定が可能になります。
- 2. 設定をしたら 登録 を押してください。メカシリンダがデータを記憶します。
- 3-(1). 位置教示/手動の設定項目にもどります。現在のポイント番号で、さらにデータを設定したい場合は **教示選択** を押して項目を選択して下さい。
- 3-(2).他のポイント番号で、データを設定する場合は ポイント選択 を押してポイント番号 を選択してください。

設定したポイント番号への位置決め動作時のサーボゲインを設定できます。単位は最大ゲインを 15 とする数で出荷設定値は6になっています。<u>通常はこの数値を変更する必要は有りません。</u> 高速位置決め動作のアプリケーションでは、この数字を大きくすると位置決め時間を短縮できる場合 があります。

- 1. 手動操作ハンドルを回しながら液晶画面に表示された、このポイントへの位置決め動作時のサー ボゲインを設定して下さい。 微調 を押してもゲインの最小設定単位は変わりません。
- 2. 設定をしたら **登録** を押してください。メカシリンダがデータを記憶します。
- 3-(1). 位置教示/手動の設定項目にもどります。現在のポイント番号で、さらにデータを設定したい場合は **教示選択** を押して設定に必要な項目を選択して下さい。
- 3-(2).他のポイント番号で、データを設定する場合は ポイント選択 を押してポイント番号 を選択してください。

5. 応用操作 2 : 【 パラメータ モード 】 | P: パラメータ ヘンコウ

【 P:パラメータ モード 】の設定はメカシリンダの全動作に関する設定になります。 このモードでは

1. 原点復帰方向設定

原点は前進端、後退端のどちらかに設定 できます。出荷設定値は後退端です。 原点が前進端の場合、縮む方向の座標は +(プラス)表示に、原点が後退端の場 合(出荷設定)の場合、伸びる方向の座 標は-(マイナス)表示になります。

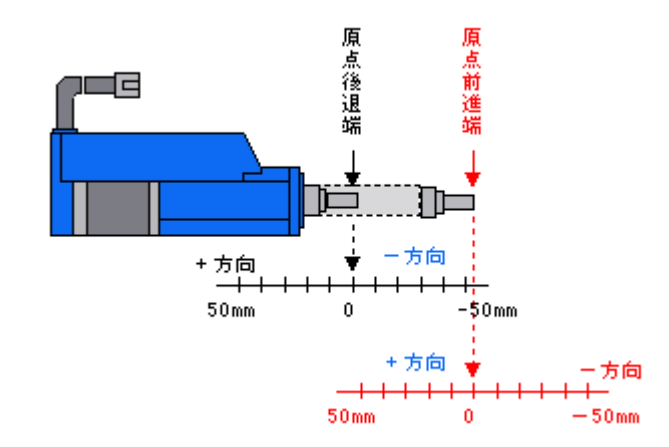

- ストロークリミットエンド設定
   原点の位置によって方向が定まるストロークのリミット値を設定します。これによって、設定した
   リミット値以上には動かないストロークのシリンダが実現出来ます。
- 3. ゾーン設定領域の後退端側

この座標値と前進方向ゾーンの設定値で挟まれた領域でZONE信号がONとなります。

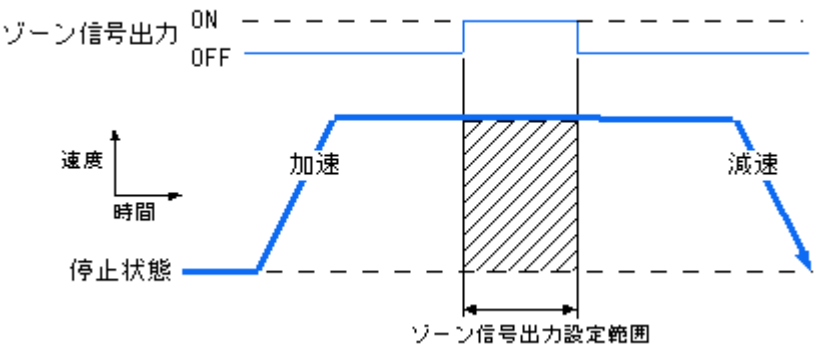

- 4. ゾーン設定領域の前進端側 この座標値と後退方向ゾーンの設定値で挟まれた領域でZONE信号がONとなります
- 5. 原点復帰加速度

原点復帰時の加速、減速時の加速度が設定できます

- 6. ILK キャンセル モード
  - 一時停止入力モード(出荷設定値)

① 移動時に 0FF になった場合、能力最大での減速を行い、停止した位置を仮の停止目標位置とし、 正規の停止目標位置は別途保持します

- ② <u>ILK</u>信号がオンに戻れば、仮の停止目標位置は消滅し、停止目標位置は正規の値に戻され移動し ます
- ③ <u>ILK</u>信号が OFF になって、停止している状態で、新しい移動指令があった場合、<u>ILK</u>信号が ON 後、新しい移動指令に従い動作します
- ④ <u>ILK</u>信号が OFF になって、停止している状態では、PFIN/INP 信号は ON にはなりませんが <u>ILK</u>信号が ON 後、目標位置に到達すると、PFIN/INP 信号は ON になります。

移動指令キャンセル停止入力モード

- ① <u>ILK</u>信号が OFF になって、停止している状態で、新しい移動指令があった場合でも、新しい移動 指令は無視します。
- <u>ILK</u>信号が OFF になって、停止している状態では、PF IN 信号は ON になります(<u>ILK</u>信号が ON に なった後でも、PF IN 信号は ON のままになります)。
- 7. PIO モード 選択

標準仕様、エアー互換モード1、エアー互換モード2 を手動操作ハンドルで選択できます。

8. ゲンテンフッキ モドリ

メカシリンダの原点復帰は、機械原点にゆっくり衝突後、わずかに戻りますが、その戻り量を設定 出来ます。通常は変更の必要はありません。

9. 押付動作速度

メカシリンダの押付動作時の速度の設定が可能です。通常は変更の必要はありません。

- 5.1.共通操作
  - メカシリンダにティーチング BOX を接続し、電源を入れてください。電源がすでに入っているメカシリンダに接続しても構いません。
  - 2. 電源投入後、又は ケーブル接続後、液晶画面が

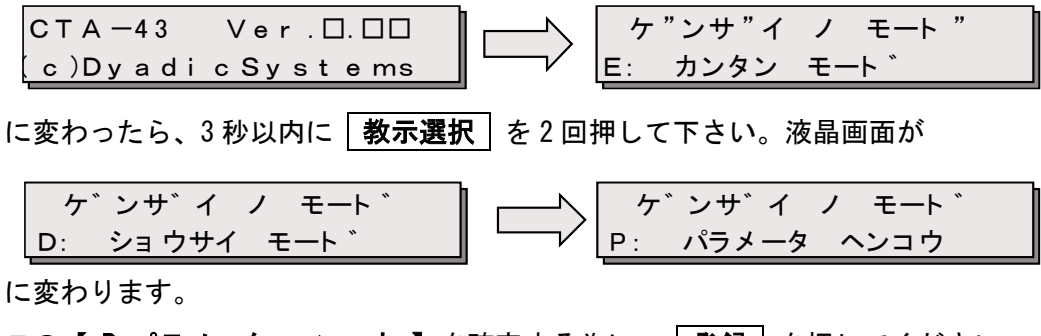

この【 P:パラメータ ヘンコウ 】を確定する為に、 <u>登録</u> を押してください。 これで【 P:パラメータ ヘンコウ 】の編集が可能になります。 5.2.原点復帰方向設定

- 1. 【 P:パラメータ ヘンコウ 】 を確定する為に 登録 を押すと、最初の設定項目が 原点復帰 方向設定 になります。手動操作ハンドルを前進方向に回すと 1(TRUE) でメカシリンダの原点が 前進端になり、後退方向に回すと 0(FALSE) になり、メカシリンダの原点が後退端になります。 他のデータを設定する場合は 教示選択 を押してください。
- 2. 原点復帰方向設定のデータを設定した場合は 登録 を押してください。ティーチングBOX が設 定データをメカシリンダに転送し、データを記憶します。
- 3. 電源投入時の最初の状態に戻りますので、3秒以内に 教示選択 を押して設定に必要なモード 【 E:カンタン モード】、【 D:ショウサイ モード】、【 P:パラメータ モード】を選択して、 データの設定を続けてください。

5.3.ストロークリミットエンド設定

\*P ストローク リミット -00000.000 mm

- 「原点復帰方向の設定」をしないで、 教示選択 を1回押すと、ストロークリミットエンド設定になります。手動操作ハンドルを回しながら液晶画面に表示された数値を設定して下さい。微調節したい場合は 微調 を押してから手動操作ハンドルを回転させると、メカシリンダの最小単位での設定が可能になります。他にデータを設定する場合は 教示選択 を押してください。
- ストロークリミットエンドのデータ設定した場合は
   登録
   を押してください。ティーチング BOX
   が設定データをメカシリンダに転送し、メカシリンダにデータを記憶します。
- 3. 電源投入時の最初の状態に戻りますので、3 秒以内に 教示選択 を押して設定に必要なモード 【 E:カンタン モード】、【 D:ショウサイ モード】、【 P:パラメータ モード】を選択して、 データの設定を続けてください。

#### 5. 4. ゾーン設定領域の後退端側 \*P ゾーンキョウカイ ウシロ 00003.000 mm

- 「原点復帰方向設定」、「ストロークリミットエンド設定」をしないで、 教示選択 を 2 回 押すと、ゾーン設定領域の後退端側設定になります。手動操作ハンドルを回しながら液晶画面に 表示されたゾーン設定領域の後退端側の数値を設定して下さい。微調節したい場合は 微調 を 押してから手動操作ハンドルを回転させると、メカシリンダの最小単位での設定が可能になりま す。他にデータを設定する場合は 教示選択 を押してください。
- 2. ゾーン設定領域の後退端側のデータを設定する場合は 登録 を押してください。ティーチング BOX が設定データをメカシリンダに転送し、メカシリンダにデータを記憶します。
- 3. 電源投入時の最初の状態に戻りますので、3秒以内に 教示選択 を押して設定に必要なモード 【 E:カンタン モード】、【 D:ショウサイ モード】、【 P:パラメータ モード】を選択して、 データの設定を続けてください。

- 5. 5. **ゾーン設定領域の前進端側** \*P ゾーンキョウカイ マエ -00003.000 mm
  - 「原点復帰方向設定」、「ストロークリミットエンド設定」、「ゾーン設定領域の後退端側設定」 をしないで、 教示選択 を3回押すと、ゾーン設定領域の前進端側設定になります。手動操作 ハンドルを回しながら液晶画面に表示されたゾーン設定領域の前進端側の数値を設定して下さい。 微調節したい場合は 微調 を押してから手動操作ハンドルを回転させると、メカシリンダの最 小単位での設定が可能になります。他にデータを設定する場合は 教示選択 を押してください。
  - ゾーン設定領域の前進端側のデータを設定した場合は 登録 を押してください。ティーチング BOX が設定データをメカシリンダに転送し、メカシリンダにデータを記憶します。
  - 3. 電源投入時の最初の状態に戻りますので、3 秒以内に **教示選択** を押して設定に必要なモード 【 E:カンタン モード】、【 D:ショウサイ モード】、【 P:パラメータ モード】を選択して、 データの設定を続けてください。
- **5. 6. 原点復帰時の加速度** \*P ゲンテンフッキカソクド 0.040 G
  - 「原点復帰方向設定」、「ストロークリミットエンド設定」、「ゾーン設定領域の後退端」、「前 進端」の設定をしないで、 教示選択 を4回押すと、原点復帰時の加速度設定になります。手 動操作ハンドルを回しながら液晶画面に表示された数値を設定して下さい。微調節したい場合は 微調 を押してから手動操作ハンドルを回転させると、最小単位での設定が可能になります。他 にデータを設定する場合は 教示選択 を押してください。
  - 2. 原点復帰時の加速度を設定した場合は、 **登録** を押して下さい。ティーチング BOX が設定デー タをメカシリンダに転送し、メカシリンダにデータを記憶します。
  - 3. 電源投入時の最初の状態に戻りますので、3秒以内に 教示選択 を押して設定に必要なモード 【 E:カンタン モード】、【 D:ショウサイ モード】、【 P:パラメータ モード】を選択して、 データの設定を続けてください。
- 5. 7. インターロックキャンセルモードの設定 \*P ILK キャンセルモード 0(FALSE)
  - 「原点復帰方向設定」、「ストロークリミットエンド設定」、「ゾーン設定領域の後退端」、「前 進端」、「原点復帰時の加速度の設定」をしないで、 教示選択 を5回押すと、インターロッ クキャンセルモード設定になります。手動操作ハンドルを前進方向に回すと1(TRUE)でインター ロックキャンセルモード(移動指令キャンセル停止入力モード)になり、後退方向に回すと 0(FALSE)になり、一時停止入力モードになります。他にデータを設定する場合は 教示選択 を 押してください。
  - 2. 設定する場合は 登録 を押してください。ティーチング BOX が設定値をメカシリンダに転送し、 メカシリンダにデータを記憶します。
  - 3. 電源投入時の最初の状態に戻りますので、3秒以内に 教示選択 を押して設定に必要なモード 【E:カンタン モード】、【 D:ショウサイ モード】、【 P:パラメータ モード】を選択して、 データの設定を続けてください。

\*P ILK ++>+

1 (TRUE)

|  | 5. 8. PIO モード選択 | *P PIO モート センタク<br>0: ヒョウシ ュン PIO | *P PIO モート センタク<br>1: エアー コ カン 1 | *P PIO モート センタク<br>2: エアー コ カン 2 |
|--|-----------------|-----------------------------------|----------------------------------|----------------------------------|
|--|-----------------|-----------------------------------|----------------------------------|----------------------------------|

1. **教示選択** を 6 回押すと、PIO モード選択になります。手動操作ハンドルを回して、以下仕様 を選択します。

> ヒョウジュン PIO: 標準仕様 エアー ゴカン 1: エアー互換モード 1 エアー ゴカン 2: エアー互換モード 2

他にデータを設定する場合は教示選択を押してください。

- 2. 設定する場合は **登録** を押してください。ティーチング BOX が設定値をメカシリンダに転送し、 メカシリンダにデータを記憶します。
- 3. 電源投入時の最初の状態に戻りますので、3秒以内に **教示選択** を押して設定に必要なモード 【 E:カンタン モード 】、【 D:ショウサイ モード 】、【 P:パラメータ モード 】を選択し て、データの設定を続けてください。
- 5. 9. **原点復帰戻り量の設定** \*P ゲンテンフッキ モト リ 00000.050 mm
  - 1. **教示選択** を 7 回押すと、原点復帰戻り量の設定 になります。手動操作ハンドルを回して、 戻り量の設定をします。他にデータを設定する場合は 教示選択 を押してください。なお、通 常は変更する必要がありません。
  - 2.設定する場合は 登録 を押してください。ティーチング BOX が設定値をメカシリンダに転送し、
     メカシリンダにデータを記憶します。
  - 3. 電源投入時の最初の状態に戻りますので、3秒以内に 教示選択 を押して設定に必要なモード 【E:カンタン モード】、【D:ショウサイ モード】、【P:パラメータ モード】を選択して、 データの設定を続けてください。
- **5.10.押付動作時の速度設定** \*P オシッケドウサ ソクド 0007.5 mm/sec
  - 1. **教示選択** を 8 回押すと、押付動作時の速度設定 になります。手動操作ハンドルを回して、 押付動作時の速度を設定します。他にデータを設定する場合は 教示選択 を押してください。 なお、通常は変更する必要がありません。
  - 2. 設定する場合は 登録 を押してください。ティーチング BOX が設定値をメカシリンダに転送し、 メカシリンダにデータを記憶します。
  - 3. 電源投入時の最初の状態に戻りますので、3秒以内に 教示選択 を押して設定に必要なモード 【E:カンタン モード】、【 D:ショウサイ モード】、【 P:パラメータ モード】を選択して、 データの設定を続けてください。

## 6. 1. ティーチング BOX (CTA-43) の状態遷移図

ティーチングBOXのキー操作による液晶画面の推移を下図に示します。

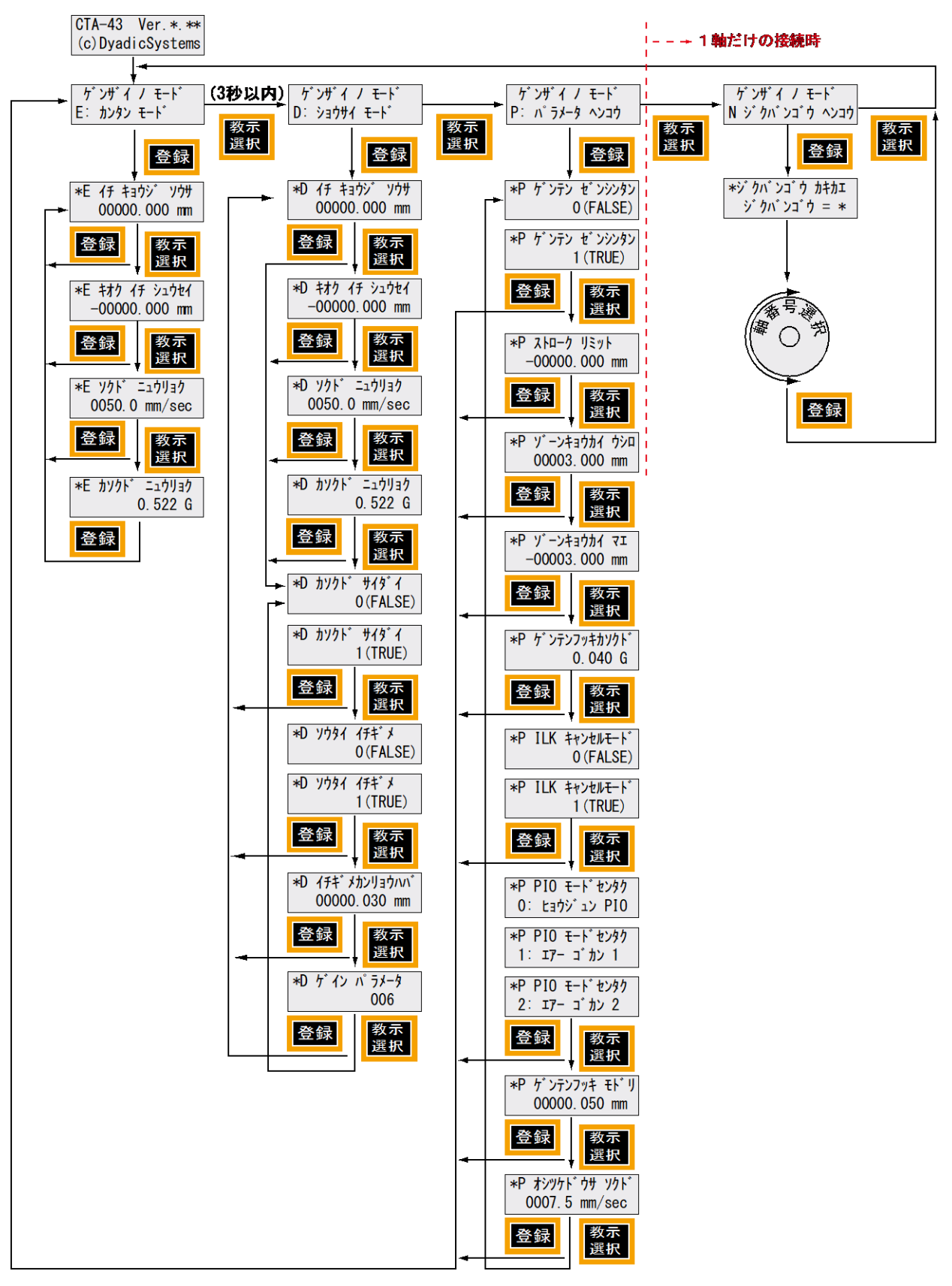

B:Ver.1.10 住所、電話番号変更 2022/8/16

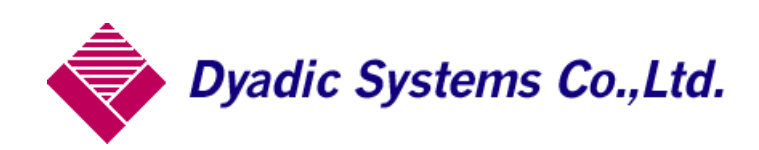

株式会社ダイアディックシステムズ 〒924-0004 石川県白山市旭丘 1-10 (株)朝日電気製作所 第三工場 構内2階 TEL 050-3161-3509 FAX 076-259-6091

この資料の内容についてのお問い合は上記住所にお尋ね下さい

本製品の最終使用者が軍事関係であったり、用途が兵器などの製造用である場合には、 外国為替及び外国貿易管理法」の定める輸出規制の対象となることがありますので、 輸出される際には十分な審査及び必要な輸出手続をお取り下さい。

製品改良の為、定格、仕様、寸法などの一部を予告なしに変更することがあります。